## WeMust 繳交費用操作指引

<mark>畢業生登入方式: <u>賬號 - 學生編號</u> 密碼 – 身份證號碼 (如為澳門身份證則 "(" 、 ")"亦需輸入)</mark>

WeMust 手機應用程式繳交費用之具體操作如下:

 收到 WeMust 手機應用程式的繳費通知後,開啟 應用程式並於「服務」頁面點擊「賬單」功能。(見 右圖例)

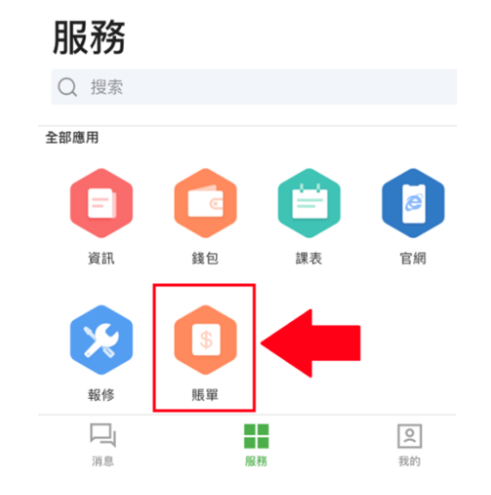

2. 進入「賬單」頁面後,查看相關賬單,點擊「立即繳費」後便可進行繳費。(見下圖例)

|                            |                                               | 賬單                      |        |            | ,                      |               |                      |
|----------------------------|-----------------------------------------------|-------------------------|--------|------------|------------------------|---------------|----------------------|
| 全部                         | 待缴费                                           | 已繳費                     | 已退款    | 已截止        | <                      | 賬單詳情          | (••••   <b>X</b>     |
| Q 請輸 <i>)</i>              | く捜索關鍵詞                                        |                         |        |            | 繳費狀態                   |               | 待缴                   |
| 費用項                        | 目名稱                                           |                         |        | 待缴费        | 應付款人                   |               | 學生測試賬<br>studentfort |
| 賬單: 2001<br>創建時間:<br>載止時間: | 15125300000<br>2020/01/15 12<br>2020/02/12 17 | 1<br>2:53:00<br>7:00:00 |        |            | 支持代付                   |               |                      |
|                            |                                               |                         | 共1項合計: | MOP 413.00 |                        |               |                      |
|                            |                                               |                         |        |            | 收費明細<br>收費項目<br>費用項目名稱 | <b>数</b><br>× | 量 總金<br>1 413.       |
|                            |                                               |                         |        |            |                        | 共1項           | 合計: MOP 413          |
|                            |                                               |                         |        |            | 備註                     |               |                      |
|                            |                                               |                         |        |            |                        |               |                      |
|                            |                                               |                         |        |            |                        |               |                      |

3. 繳費將透過應用程式內之「錢包」零錢功能支付,因此建議同學提前下載及充值以作準備。

如要查詢有關 WeMust 手機應用程式之操作問題,請與資訊處聯絡(<u>可於辦公時間內致電 88972080 或電郵至</u> itsc@must.edu.mo)。

(資訊處辦公時間:週一至週五 09:00~13:00 以及 14:30 至 18:20,週六、日以及公眾假期休息)。

|                                             | ======================================= |
|---------------------------------------------|-----------------------------------------|
| 下載 WeMust 手機應用程式:                           | 网络坏菌                                    |
| https://student-wmweb.must.edu.mo/download/ |                                         |
| $\bigcap $                                  |                                         |
| (Scan me)                                   | 11 C 1                                  |
|                                             |                                         |